# MARLINK

# How to Change WaveCall Coverage Areas For WaveCall™ by Marlink

*Updated:* May 22<sup>nd</sup>, 2012

**NOTE:** To ensure you have the most current information, please visit our ftp site at <u>ftp://ftp.vizada-usa.net/pub/SupportPage.htm</u> which is always updated with the latest WaveCall News and Information – including this document.

#### Southbury Teleport, Southbury CT, USA

To contact the Southbury Teleport directly for technical support: Phone: +1 203 262 5015 (worldwide)

#### Overview

The purpose of these instructions is to instruct WaveCall customers on how change from one satellite coverage area to another. It also documents the basic information on each coverage area, i.e. spotbeam maps, transmit and receive frequencies, polarizations and SeaTel DAC settings.

Please review ALL instructions prior to attempting the changes needed for the specific satellite beams.

#### Procedure

When you know you are going to be leaving your current area of satellite coverage, please call **Marlink WaveCall Help Desk** or send an email to <u>support.WaveCall@Marlink.com</u>

## WaveCall Help Desk assisted change-over

1. Reference the below maps to determine your area of satellite coverage:

#### The current WaveCall areas of coverage are:

| Map Page Network                             | <u>East Long</u> | <u>West Long</u> |
|----------------------------------------------|------------------|------------------|
| <i>Page 10.</i> <b>ABS1</b> South Asia / IOR | 75°E             | <br>285°W        |
| Page 11. AMC9 North America                  | 277°E            | <br>83°W         |
| Page 12. GE23 North Pacific                  | 172°E            | <br>188°W        |
| Page 13. GE23 South West Pacific             | 172°E            | <br>188°W        |
| Page 14. GE23 South East Pacific             | 172°E            | <br>188°W        |
| Page 15. GE23 South Pacific                  | 172°E            | <br>188°W        |
| Page 16. IS-1002 Europe                      | 359°E            | <br>1°W          |
| Page 17. NSS7 Caribbean Andes                | 338°E            | <br>22°W         |
| Page 18. Satmex5 Continental                 | 243.2°E          | <br>116.8°W      |
| Page 19. SES4 European & Middle East         | 338°E            | <br>22°W         |
| Page 20. SES4 Southern Cone (South America)  | 338°E            | <br>22°W         |
| Page 21. T11N Atlantic Ocean                 | 322.5°E          | <br>37.5°W       |
| Page 22. T11N US & Caribbean Andes           | 322.5°E          | <br>37.5°W       |
| Page 23. T11N West Africa                    | 322.5°E          | <br>37.5°W       |

Page 24. WaveCall by Marlink Global Area Coverage Map

2. Following the below steps with assistance from a WaveCall Help Desk Engineer. OR

Load the options file manually using iSite. See the steps provided on Page 8.

1

- 3. Call the WaveCall Help Desk to work with an engineer to configure your system.
  - You can always ask and confirm when the best time to change spot beams may be.
  - Please be aware of any blockage or obstructions which may prevent you from coming up on the new satellite.
  - You may call and request the approximate pointing angle of the new satellite from your current location; Azimuth pointing will be given in *True North* degrees.
- **4.** The Marlink Help Desk Engineer will need you to prepare the following:

a. From the SeaTel DAC, please write down the current settings:
(DAC-97 Press Ship button | DAC 2200/02 Press NEXT button) Longitude and Latitude (GPS location)
(DAC-97 Press Antenna button | DAC 2200/02 Press NEXT button) Azimuth and Elevation Position AGC (Located Bottom Right of the display)
(DAC-97 Press SAT button | DAC 2200/02 Press NEXT button) Receiver Frequency (Bottom Left) Satellite Longitudinal Position (Top Left)
(DAC-97 Press MODE button as needed | DAC 2200/02 Hold Left & Right button together for 6 seconds - Enter button as needed)

<u>TX Polarity</u>

(If when pressing the **MODE** button, if you cannot advance further than 'STATUS REMOTE AUX XXXX', key in 7979 then press the **Enter** button. This will give you the necessary access to the menu.) **CAUTION:** This area holds DAC operation parameters. Do not make any changes to any field unless instructed to do so.

**b.** The **WaveCall Help Desk Engineer** will then inform you of what your settings will change to, and what to expect for new antenna pointing values.

- **5.** The **WaveCall Help Desk Engineer** will then push a new Options File to the modem. You may request an option file be emailed to you before hand; along with instructions for self help recovery should a network error occur while updating the modem.
- **6.** The modem will then reset. You will notice the modem's network and power LEDs extinguish.

**7.** If the modem does not reset itself, notify the **WaveCall Help Desk Engineer**. We will resend the option file and reset command.

**8.** After about 2-3 minutes, your modem will have fully rebooted itself and is now prepared for the new Spot Beam.

**Note:** When changing INTO or OUT OF the NSS-7 EU, Telstar-11N AOR - W. Africa, IS-1002 N.E. & GE-23 NP – SEP – SWP Beams, YOU MUST PHYSICALLY CHANGE LNB's on the SeaTel antenna if you have a SINGLE BAND LNB. See **Tables 3-A** 

\*\*\* REMOVE POWER TO THE REMOTE TERMINAL DURING THE LNB SWAPOUT. DO NOT UNPLUG AND REPLUG THE COAX CABLE INTO THE LNB WITH THE REMOTE TERMINAL ON.

#### SeaTel DAC changes after Modem Update & Reboot

- **9.** At the SeaTel DAC Unit:
  - a. Change Receiver Frequency.
    - See <u>Table 4–A</u> for Single Band LNB & Quad Band LNB's Frequencies.
       Quad LNB may need to have their band settings changed.
    - See **Table 5–A** for Dual Band LNB Frequencies.

**b.** Change TX Polarity if required. See **<u>Tables 1</u>**.

If the TX POL value is 0002 it then becomes 0004; if it is 0004 it then becomes 0002. **TX POL** is found under the **MODE** options of the DAC unit. Please refer to your SeaTel manual or call us for further guidance if needed.

 Target the new satellite: Enter the satellite longitude number per <u>Table 4–A or 5–A</u> DAC-97: Press SAT button twice, key in the sat value and press the Enter button. DAC 2200/02: Press NEXT button to see Satellite display, then the Enter button, then the Right Arrow, key in the sat value and then press the Enter button.

You should see your AGC *return to near*\* what it was on the other beam. Once it does, you should see the "Network or RX" light on the Remote terminal indicate it has a lock with the network.

WaveCall Network AGC levels can vary up to 30-40 AGC points between each other.

**11.** Save the settings on your SeaTel DAC unit:

*DAC-97*: Push the **MODE** button until you see '**Save New Parameters**'. Press the **Up Arrow** and **ENTER** buttons. Perform twice.

DAC 2200/02: Hold Left & Right buttons together for 2 seconds, Right Arrow button, then the Enter button - You should see 'Parameters Saved' if performed correctly. Once settings have been saved, press the RESET button once.

**12.** If the Network or RX light does not illuminate steady GREEN, check for a high AGC. If you have a high AGC and the antenna is tracking, you are either tracking the wrong satellite, or you are not under the new spot beam coverage area yet. Confirm your settings again; following steps 1-4.

If that doesn't work, you can either wait until you are sure you are under stronger spot beam coverage and try again, or continue to work with the **WaveCall Help Desk Engineer** for troubleshooting assistance.

**13.** If you performed the above following steps while not the phone with a **WaveCall Help Desk Engineer**, please call to inform us that you have loaded the option file and updated your DAC so we may update the HUB to allow access to the new network.

## Appendix 1 BUC INFO

**Notice:** ABS-1 IOR/ASIA requires an *Extended Ku-Band 8W BUC* for WaveCall service. Please refer to your Seatel Dealer/Installer for installing an Extended Ku-Band BUC.

All other WaveCall coverage regions can operate using a Normal Ku-Band 4W BUC

#### Normal Ku-Band: 14000 – 14500 MHz

Typical models used in Seatel antennas for WaveCall: NJT5025 (4W) - NJT5017 (4W) - NJT5118 (8W)

#### Extended Ku-Band: 13750 - 14500 MHz

Typical models used in Seatel antennas for WaveCall: Codan 4908-mini (8W) – Codan 6908 (8W) – NJT5218 (8W)

#### Table 1 Tx Polarity Settings

| Region/Spot Beam       | Tx polarity | ACU Tx Polarity Setting                                        |
|------------------------|-------------|----------------------------------------------------------------|
| AMC9 NA                | Vertical    | <b>0002</b> (Antenna Serial Number 03001159 or lower use 0004) |
| GE23 S.E. Pacific      |             |                                                                |
| GE23 S.W. Pacific      |             |                                                                |
| GE23 S. Pacific        |             |                                                                |
| NSS7 Southern Cone     |             |                                                                |
| SES4 European          |             |                                                                |
| Telstar11N US          |             |                                                                |
| Telstar11N AOR         |             |                                                                |
| Telstar11N W. Africa 📕 |             |                                                                |
|                        |             |                                                                |

 ABS1 IOR/Asia
 Horizontal
 0004 (Antenna Serial Number 03001159 or lower, use 0002)

 GE23 N. Pacific
 IS1002 Northern Europe

 NSS7 Caribbean
 Satmex5 Continental

#### Table 2 DAC Voltage & Tone Settings for LNB

For DAC-97's & 2200/02's that generate voltage & tone from the DAC.

A. Single Band LNB's

All LNB's - Volt = HORZ (18VDC)

B. Dual Band LNB's

Low Mode - Volt = VERT (13VDC)
High Mode - Volt = HORZ (18VDC)

C. Quad Band LNB's

Band 1 - Volt = VERT (13VDC) & Tone = Off
Band 2 - Volt = VERT (13VDC) & Tone = On
Band 3 - Volt = HORZ (18VDC) & Tone = Off

## <u>Table 3</u> Commonly used LNB's In WaveCall installations.

## A. Single Band LNB's

For networks: AMC9 NA, NSS7 CA & SC, Telstar11N US & Satmex5 NJR2535S, RF 11.70-12.20 GHz, LO 10.75 GHz, Local Stability +/- 3.0ppm, IF 950-1,450 MHz (16-24vDC Requirement)

<u>For networks</u>: SES4 EU, Telstar11N AOR - W. Africa, IS-1002 N.E. & GE23 NP - SEP - SWP NJR2537S, RF 10.95-11.70 GHz, LO 10.00 GHz, Local Stability +/- 3.0ppm, IF 950-1,700 MHz (16-24vDC Requirement)

<u>For networks</u>: GE23 SP & ABS1 NJR2536S, RF 12.25-12.75 GHz, LO 11.30 GHz, Local Stability +/- 3.0ppm, IF 950-1,450 MHz (16-24vDC Requirement)

## **B.** Dual Band LNB's

<u>For networks</u>: All Marlink Networks – Except for those noted below, SES4 EU & IS-1002 NE. **SPV-40SM PLL – Low Mode** (SeaTel Version), 11.25-12.00 GHz, LO 10.30 GHz, Local Stability +/- 3.0ppm, IF 950-1,700 MHz (10-15vDC Requirement)

For networks: Satmex-5 & GE-23 SP SPV-40SM PLL – High Mode (SeaTel Version), 12.00-12.75 GHz, LO 11.05 GHz, Local Stability +/- 3.0ppm, IF 950-1,700 MHz (16-24vDC Requirement)

# C. Quad Band LNB's

<u>For networks</u>: SES4 EU, Telstar11N AOR - W. Africa, IS-1002 N.E. & GE23 NP - SEP - SWP **SMW Q PLL Type R - Band 1**, RF 10.70-12.75 GHz, LO 10.00 GHz, Local Stability +/- 3.0ppm, IF 950-1,700 MHz (10-15vDC Requirement) & (No Tone)

For networks: AMC9 NA, NSS7 CA & SC, Telstar11N US & Satmex5 SMW Q PLL Type R – Band 2, RF 10.70-12.75 GHz, LO 10.75 GHz, Local Stability +/- 3.0ppm, IF 950-1,700 MHz (10-15vDC Requirement) & (22 kHz Tone)

 For networks:
 GE23 SP & ABS1

 SMW Q PLL Type R – Band 3, RF 10.70-12.75, GHz, LO 11.30 GHz,

 Local Stability +/- 3.0ppm, IF 950-1,700 MHz
 (16-24vDC Requirement) & (No Tone)

## D. LNB's not used currently in Marlink Networks

**NJR2539S**, RF 11.20-11.70 GHz, LO 10.25 GHz, Local Stability +/- 3.0ppm, IF 950-1,450 MHz (16-24vDC Requirement)

**SMW Q PLL Type R – Band 4**, RF 10.70-12.75, GHz, LO 9.75 GHz, Local Stability +/- 3.0ppm, IF 950-1,700 MHz (16-24vDC Requirement) & (22 kHz Tone) . .

6

|                                                                      |               | lable                 | <u>e 4-A</u>      |          |                         |
|----------------------------------------------------------------------|---------------|-----------------------|-------------------|----------|-------------------------|
| Marlink WaveCall Receiver Frequencies (MHz) – Single & Quad Band LNB |               |                       |                   |          |                         |
|                                                                      |               |                       | Antenna           |          |                         |
| <u>Region/Spot Beam</u>                                              | Position      | Sat Freq              | Tx / Rx Pol       | LNB L.O. | ACU Freq                |
| ABS1 IOR/Asia                                                        | 75E           | 12662.21              | Н / Н - Со-роі    | 11300    | 1362.03                 |
| AMC9 NA                                                              | 83W           | 11954.67              | V / H - Cross-pol | 10750    | 1204.67                 |
| GE23 N. Pacific                                                      | 172E          | 11635.80              | H / V - Cross-pol | 10000    | 1635.80                 |
| GE23 S.E. Pacific                                                    | 172E          | 11648.45              | V / V - Co-pol    | 10000    | 1648.45                 |
| GE23 S.W. Pacific                                                    | 172E          | 11542.65              | V / V - Co-pol    | 10000    | 1542.65                 |
| GE23 S. Pacific                                                      | 172E          | 12713.82              | V / H - Cross-pol | 11300    | 1413.82                 |
| IS-1002 European                                                     | <b>1W</b>     | 11069.14              | H / V - Cross-pol | 10000    | 1069.14                 |
| NSS7 Caribbean 1                                                     | <b>22W</b>    | <mark>11970.45</mark> | H / V - Cross-pol | 10750    | <mark>1220.45</mark> or |
| NSS7 Caribbean 2                                                     | 22W           | <mark>11976.98</mark> | H / V - Cross-pol | 10750    | 1227.00                 |
| NSS7 Southern Cone                                                   | <b>22W</b>    | 11806.75              | V / H - Cross-pol | 10750    | 1056.75                 |
| Satmex-5 Continental                                                 | <b>116.8W</b> | 12089.00              | H / V - Cross-pol | 10750    | 1339.00                 |
| SES4 European                                                        | 22W           | <mark>11053.75</mark> | V / H - Cross-pol | 10000    | <b>1053.75</b>          |
| Telstar-11N US                                                       | 37.5W         | 11992.85              | V / H - Cross-pol | 10750    | 1242.85                 |
| Telstar-11N AOR                                                      | 37.5W         | 11538.65              | V / H - Cross-pol | 10000    | 1538.65                 |
| Telstar-11N W. Africa                                                | 37.5W         | 11491.20              | V / H - Cross-pol | 10000    | 1491.20                 |
|                                                                      |               |                       |                   |          |                         |

**DVBs2 networks** -- For **X5 Evolution** remotes only, iNFINITI's are not compatible. Yellow Highlighted Text indicates a recent major frequency change affecting tracking frequency. Green Highlighted Text indicates a recent satellite spot-beam coverage change.

## Table 4–B

## Alternate ACU tracking Frequencies (MHz) – Single & Quad Band LNB

**NOTE:** In order to prevent your SeaTel antenna control unit from pointing off the satellite when the hub's transmissions are taken down for an upgrade, we recommend that WaveCall customers set their SeaTel DAC to track the following non-WaveCall frequencies, which will not be interrupted during upgrades.

| Region/Spot Beam     | Rx Pol | ACU Freq(s)             |
|----------------------|--------|-------------------------|
| ABS1 IOR/Asia        | Н      | 1279                    |
| AMC9 NA              | Н      | 1251                    |
| GE23 N. Pacific      | V      | 1633                    |
| GE23 S.E. Pacific    | V      | No suitable alternates. |
| GE23 S.W. Pacific    | V      | 1400                    |
| GE23 S. Pacific      | Н      | No suitable alternates. |
| IS-1002 Europe       | V      | No suitable alternates. |
| NSS7 Caribbean       | V      | 1231                    |
| NSS7 Southern Cone   | н      | 1171                    |
| Satmex5 Continental  | V      | 1302                    |
| SES4 European        | н      | 1563                    |
| Telstar11N US        | Н      | No suitable alternates. |
| Telstar11N AOR       | Н      | No suitable alternates. |
| Telstar11N W. Africa | Н      | No suitable alternates. |

|                      |               |                       | Antenna            |          |                         |
|----------------------|---------------|-----------------------|--------------------|----------|-------------------------|
| Region/Spot Beam     | Position      | Sat Freq              | Tx / Rx Pol        | LNB L.O. | ACU Freq                |
| ABS1 IOR/Asia        | 75E           | 12662.21              | H / H - Co-pol     | 11050    | 1612.03                 |
| AMC9 NA              | 83W           | 11954.67              | V / H - Cross-pol  | 10300    | 1654.67                 |
| GE23 N. Pacific      | 172E          | 11635.80              | H / V - Cross-pol  | 10300    | 1335.80                 |
| GE23 S.E. Pacific    | 172E          | 11648.45              | V / V - Co-pol     | 10300    | 1348.45                 |
| GE23 S.W. Pacific    | 172E          | 11542.65              | V / V - Co-pol     | 10300    | 1242.65                 |
| GE23 S. Pacific      | 172E          | 12713.82              | V / H - Cross-pol  | 11050    | 1663.82                 |
| NSS7 Caribbean 1     | <b>22W</b>    | 11970.45              | H / V - Cross-pol  | 10300    | <mark>1670.45</mark> or |
| NSS7 Caribbean 2     | 22W           | <mark>11976.98</mark> | H / V - Cross-pol  | 10300    | <b>1677.00</b>          |
| NSS7 Southern Cone   | <b>22W</b>    | 11806.75              | V / H - Cross-pol  | 10300    | 1506.75                 |
| Satmex5 Continental  | <b>116.8W</b> | 12089.00              | H / V - Cross-pol  | 11050    | 1039.00                 |
| Telstar11N US        | 37.5W         | 11992.85              | V / H - Cross-pol  | 10300    | 1692.85                 |
| Telstar11N AOR       | 37.5W         | 11538.65              | V / H - Cross-pol  | 10300    | 1238.65                 |
| Telstar11N W. Africa | 37.5W         | 11491.20              | V / H - Cross-pol  | 10300    | 1191.20                 |
| SES4 European        | 22W           | Will Not W            | ork With Dual Band | LNB      |                         |
| IS-1002 European     | 1W            | Will Not W            | ork With Dual Band | LNB      |                         |

**DVBs2 networks** -- For **X5 Evolution** remotes only, iNFINITI's are not compatible. Yellow Highlighted Text indicates recent major frequency change affecting tracking frequency.

## <u>Table 5–B</u> Alternate ACU tracking Frequencies (MHz) – Dual Band LNB

**NOTE:** In order to prevent your SeaTel antenna control unit from pointing off the satellite when the hub's transmissions are taken down for an upgrade, we recommend that WaveCall customers set their SeaTel DAC to track the following non-WaveCall frequencies, which will not be interrupted during upgrades.

| <u>Region/Spot Beam</u> | Rx Pol | ACU Freq(s)             |
|-------------------------|--------|-------------------------|
| ABS1 IOR/Asia           | Н      | 1529                    |
| AMC9 NA                 | Н      | 1701                    |
| GE23 N. Pacific         | V      | 1333                    |
| GE23 S.E. Pacific       | V      | No suitable alternates. |
| GE23 S.W. Pacific       | V      | 1100                    |
| GE23 S. Pacific         | Н      | No suitable alternates. |
| NSS7 Caribbean          | V      | 1681                    |
| NSS7 Southern Cone      | н      | 1621                    |
| Telstar11N US           | Н      | No suitable alternates. |
| Telstar11N AOR          | Н      | No suitable alternates. |
| Telstar11N W. Africa    | Н      | No suitable alternates. |
| Satmex5 Continental     | V      | 1656                    |

## Manually loading an Option file received via e-mail

Steps 2-1 - Saving Option File:

- You may perform the following steps on any computer on the ships network that uses the WaveCall service for internet use. You do not need to make any network configuration changes.
- When saving the option file in the email, it must maintain the .opt file extension.
   Save as: All files (\*.\*)
- We recommend deleting all older option file you may have on hand, as they may have become outdated.
- You may download iSite8 from our FTP Site at <u>ftp://ftp.vizada-</u> <u>usa.net/pub/SupportPage.htm</u> look for the **Program: iSite12 - iDx3.0.0 (.zip)** link.
  - Download and unzip the iSite software into any folder location of your choice. Run iSite by clicking on iSite.exe

Steps 2- 2 - Logging in using iSite8:

- 1. Open up iSite and wait 15 seconds for iSite8 to auto detect a device. If one does not appear, select **File** then **New**.
- 2. Right click on the device that pops up. Select login from the menu box.
- 3. Type in your IP address: **10.xx.xx**.xx
- 4. Type in the password: P@55w0rd!
- 5. Select the Admin Radio button and Secure Connection.
- 6. Click on OK

Steps 2-3 - Loading the Option File:

- 1. Click on **Option File > Download from Disk** from the upper menu bar.
- 2. Clicking on this will take you to the Open window.
- 3. From here, find and select the option file provided for your modem in this email: Name\_S/N\_Beam.opt
- 4. Click on **Open Yes Reboot Now** to the boxes that pop up.
- 5. Please call the WaveCall Support Team when you make these changes so we can make the required changes here at the hub.

#### Steps 2-4

1. Continue with updating DAC settings, using **Step 8 on Page 2**.

# **Additional Steps and Instructions**

## **Controlling a Multi-band Option File**

- 1. Log into iSite as indicated in Step 2 on Page 1.
  - (Requires use of computer with telnet session enabled\*1.)
- 2. Click on **Configure** in the upper menu bar. Select Connect and click on **Telnet**.
- 3. This will open up a command prompt window.
- 4. Type in your username: admin
- 5. Type in the password: P@55w0rd!
- **6.** Type the command **xoff** to stop the LATLONG sweeps. This command may need to be re-entered again after another command is used.
- 7. Type **beamselector list** This will give you list of all beams and its associated **#** the modem is loaded with.
- Type beamselector switch # -f Where # is the number of the beam you want. The modem will reboot with the selected beams option file.
- **9.** After modem resets (2-3 minutes), telnet back into the modem and type **beamselector lock** This will inhibit the out of network auto switching timer.
  - The modem will remain locked to that network until manually swapped with the above instructions or reset, in which the modem will start with the lowest numbered network first.

# **Beam Change Quick Check List**

- 1. Have read all instructions:
- 2. Have all items ready for beam change: Hardware (LNB), iSite & Option file: \_
- 3. Have made LNB change (if necessary): a. -or- b. -or- c.
  - a. Single Band LNB swapped: \_\_\_\_\_
  - b. Dual Band LNB: \_
  - c. Quad Band LNB (DAC Volt/Tone changed): \_\_\_\_\_
- 4. Loaded Marlink Provided Option file: \_\_\_\_\_
- 5. Changed Satellite Tracking Frequency: \_\_\_\_\_
- 6. Changed Satellite (if necessary): \_\_\_\_\_
- 7. Changed TX POL (if necessary): \_\_\_
- 8. Called and informed WaveCall Help Desk of changes completed onboard vessel: \_\_\_\_\_

## **Beam Change Recommendations**

Please visit our FTP site and download the <u>ACU Settings Checklist</u> and copy down your DAC settings BEFORE you make any changes and the settings saved once you are up in network. This will allow you and us to have a base line copy of settings in your DAC prior to the changeover and after the changeover. This can greatly assist in the troubleshooting of your system should you experience any issues during or after the changeover and help restore service to your vessel in a timely manner.

#### \*1 How to enabling telnet client in Windows 7 & Windows Vista. [Windows XP enabled by default]

- Start → Control Panel
- Programs and Features
- Turn Windows features on or off (Click Yes if User Account Control pops up)
- Checkmark only the Telnet Client option
- Click OK

# WaveCall<sup>™</sup> by Marlink - ABS-1 South Asia / IOR

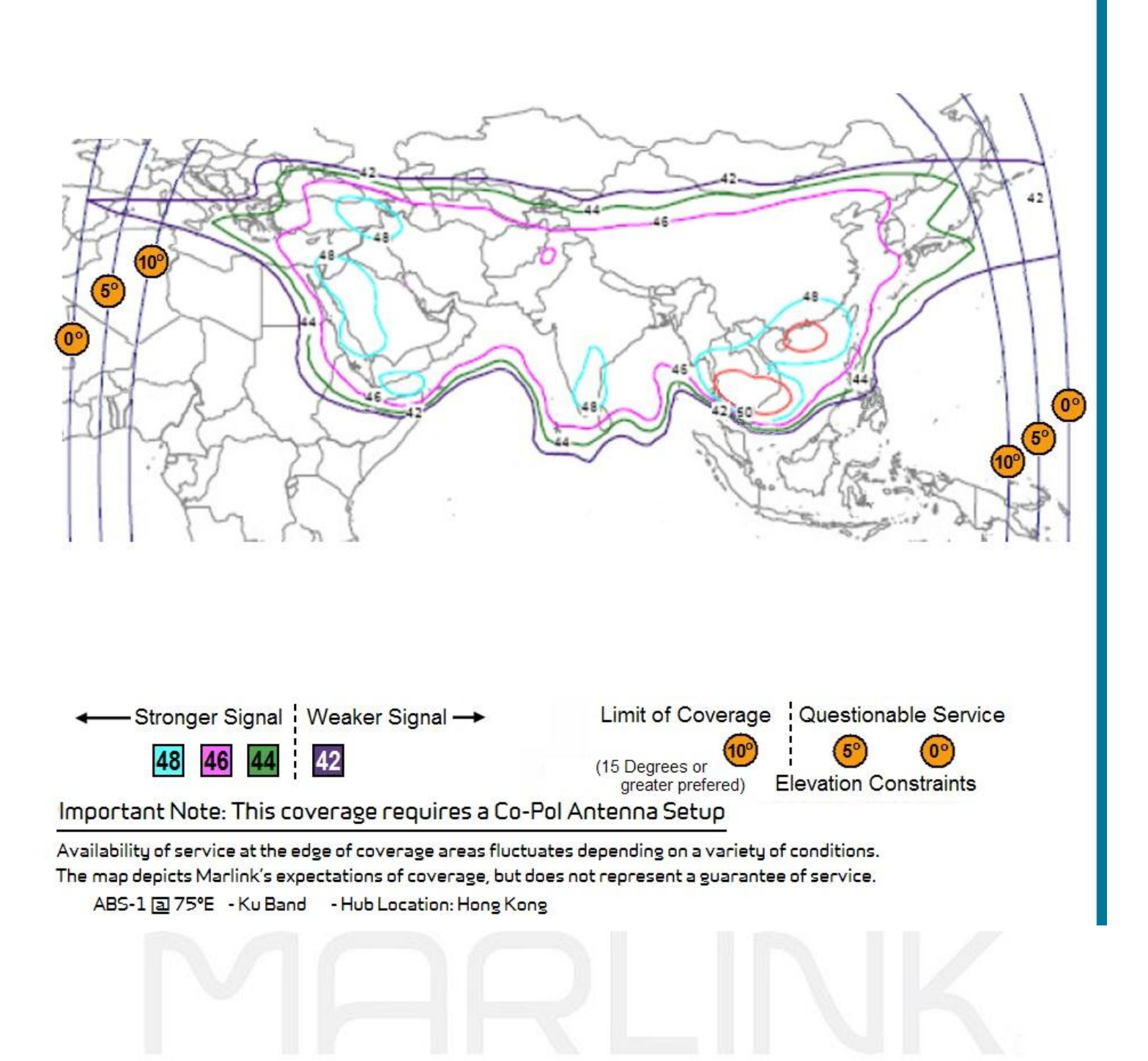

# WaveCall<sup>™</sup> by Marlink - AMC-9 US

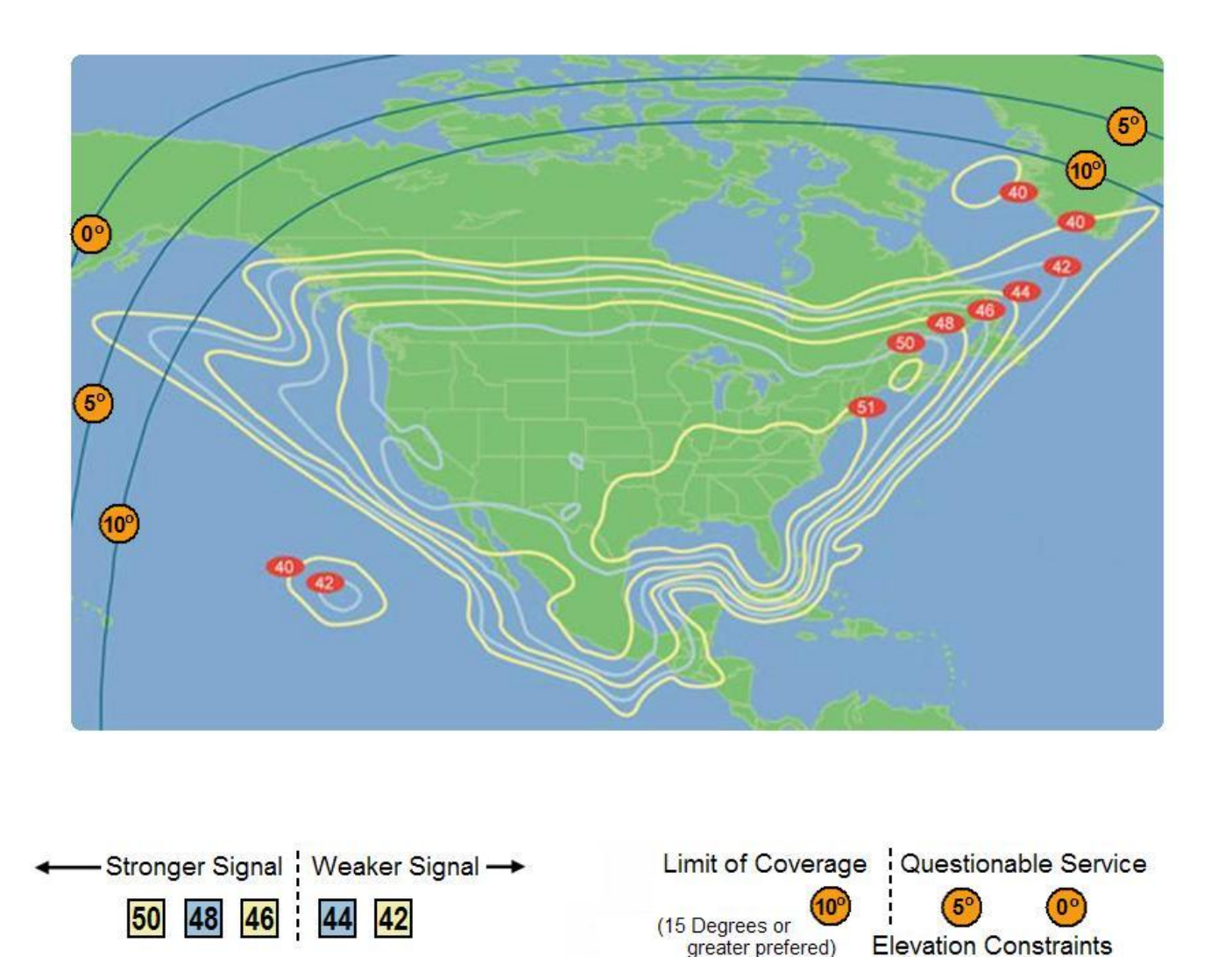

Availability of service at the edge of coverage areas fluctuates depending on a variety of conditions. The map depicts Marlink's expectations of coverage, but does not represent a guarantee of service. AMC-9 a 83°W - Ku Band - Hub Location: USA

# WaveCall<sup>™</sup> by Marlink - GE-23 North Pacific

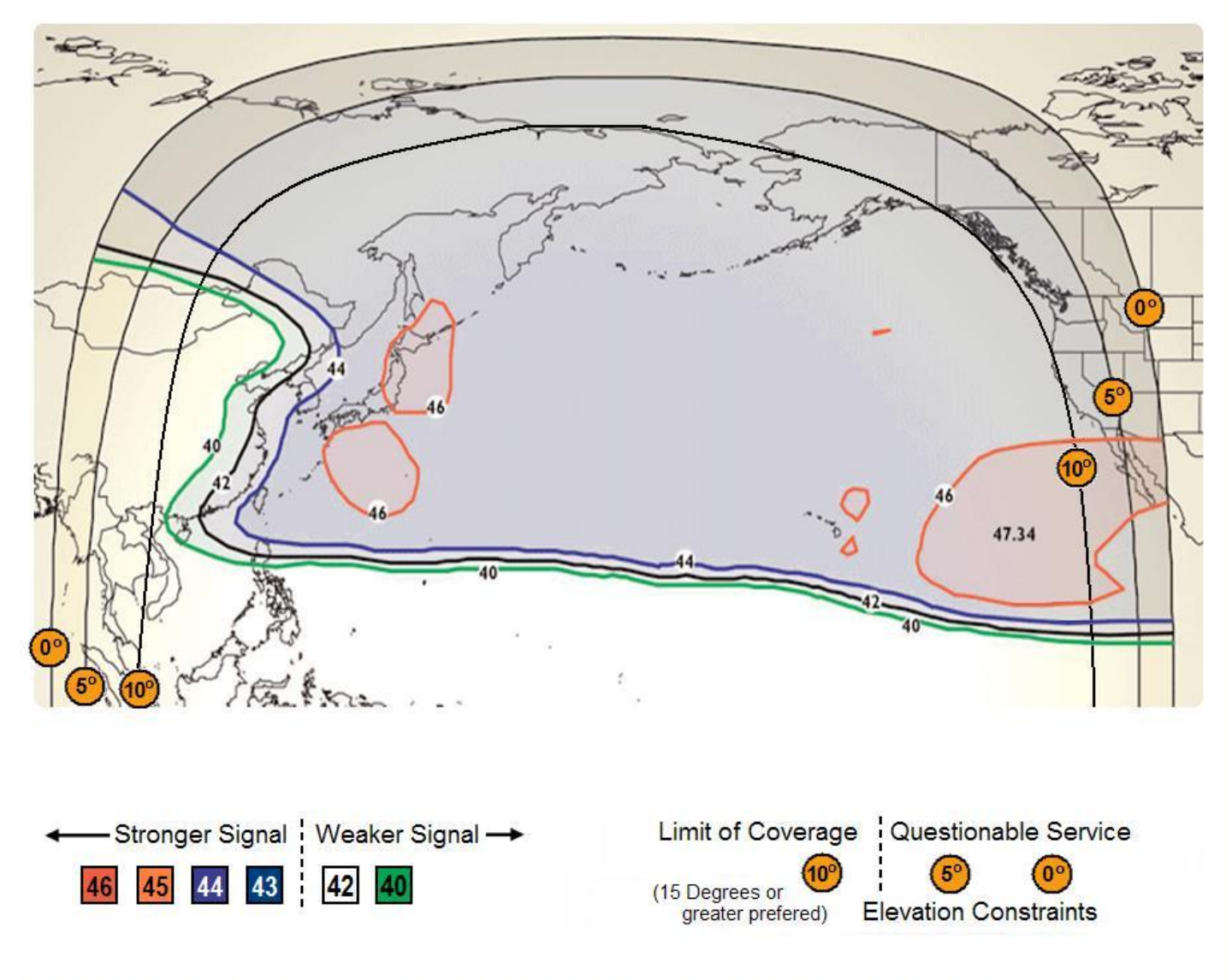

Availability of service at the edge of coverage areas fluctuates depending on a variety of conditions. The map depicts Marlink's expectations of coverage, but does not represent a guarantee of service. GE-23 a 172°E - Ku Band - Hub Location: USA

13

# WaveCall<sup>™</sup> by Marlink - GE-23 SouthWest Pacific

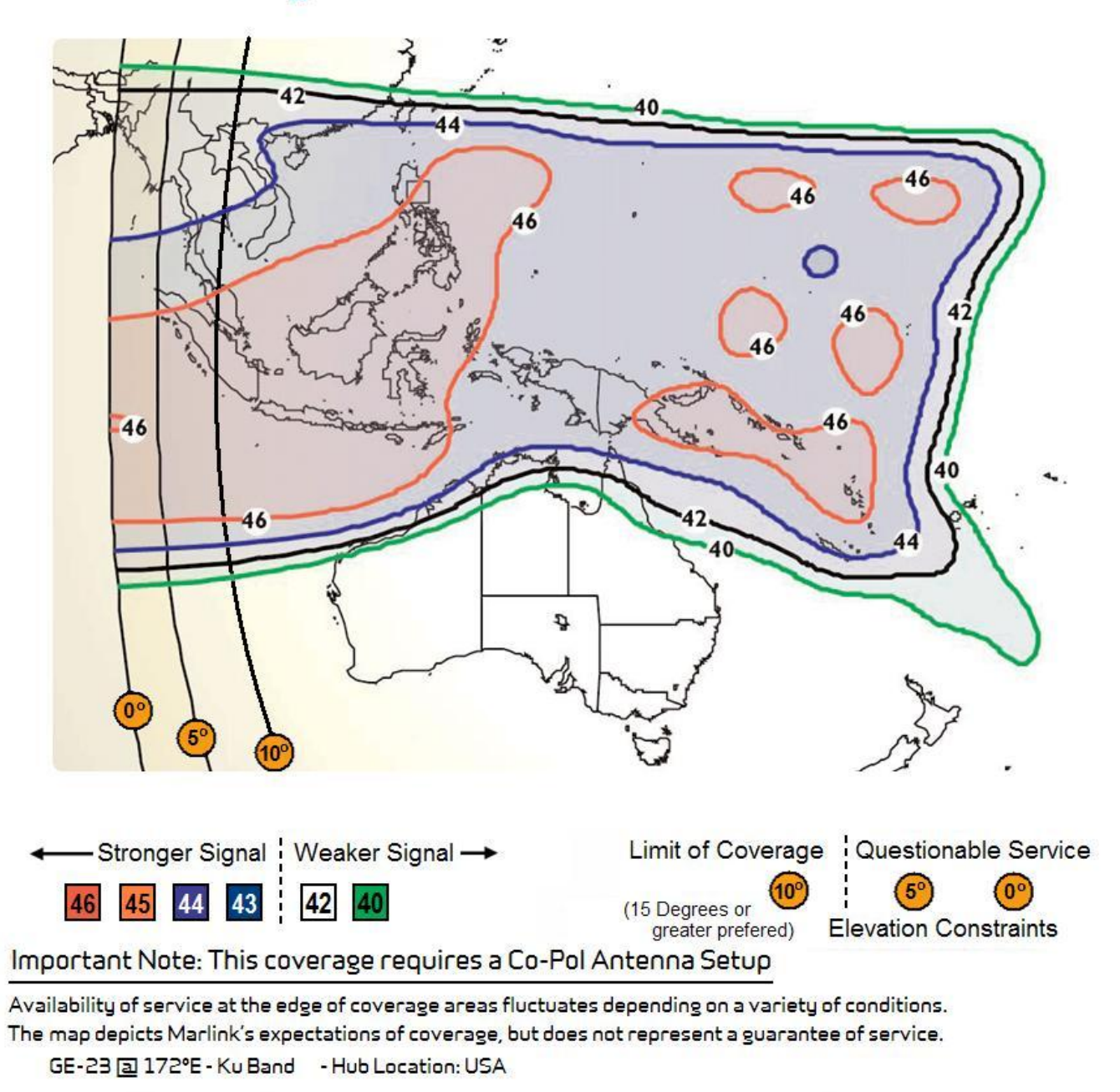

14

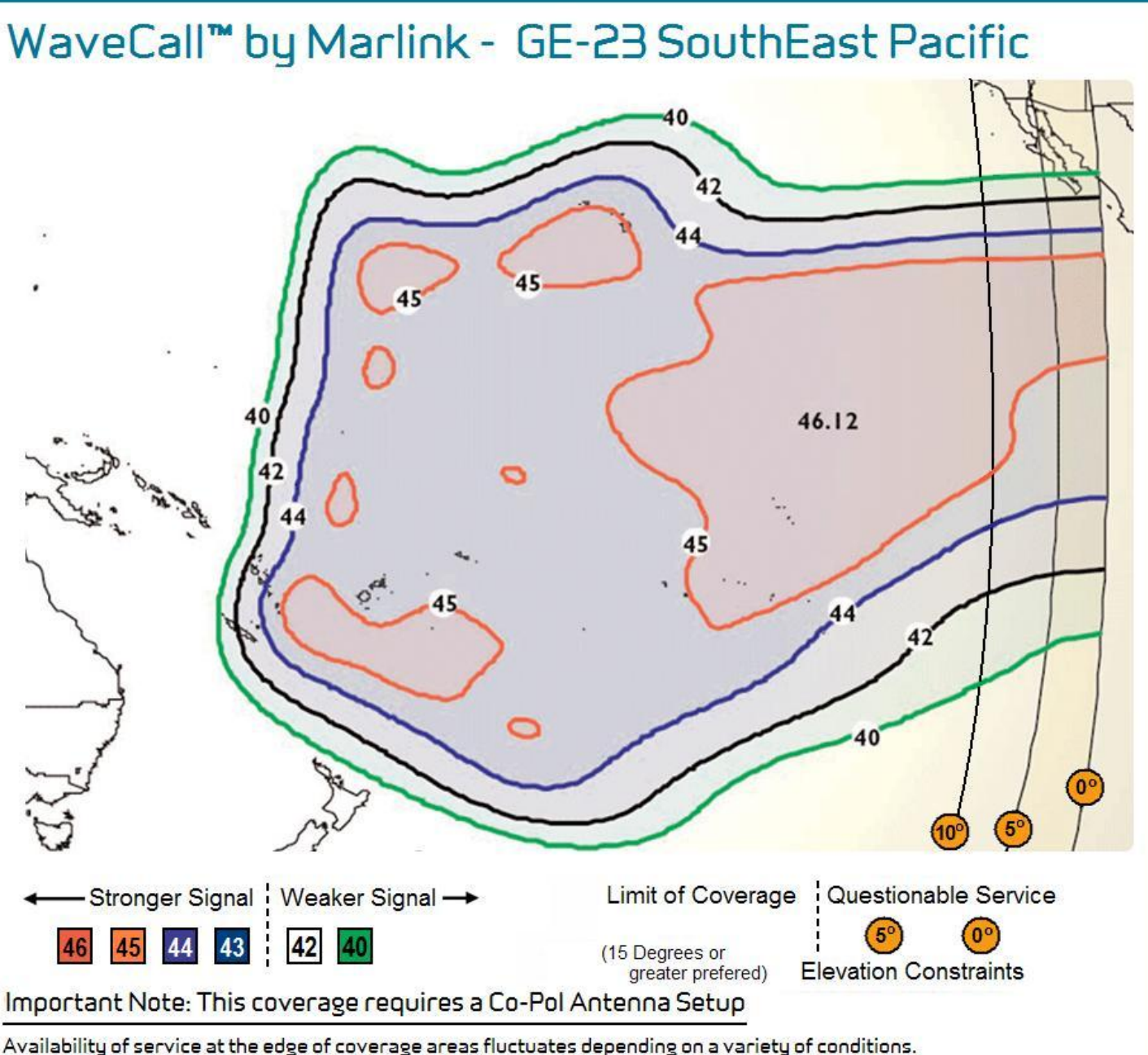

Availability of service at the edge of coverage areas fluctuates depending on a variety of conditions. The map depicts Marlink's expectations of coverage, but does not represent a guarantee of service.

GE-23 a 172°E - Ku Band - Hub Location: USA

# WaveCall<sup>™</sup> by Marlink - GE-23 South Pacific

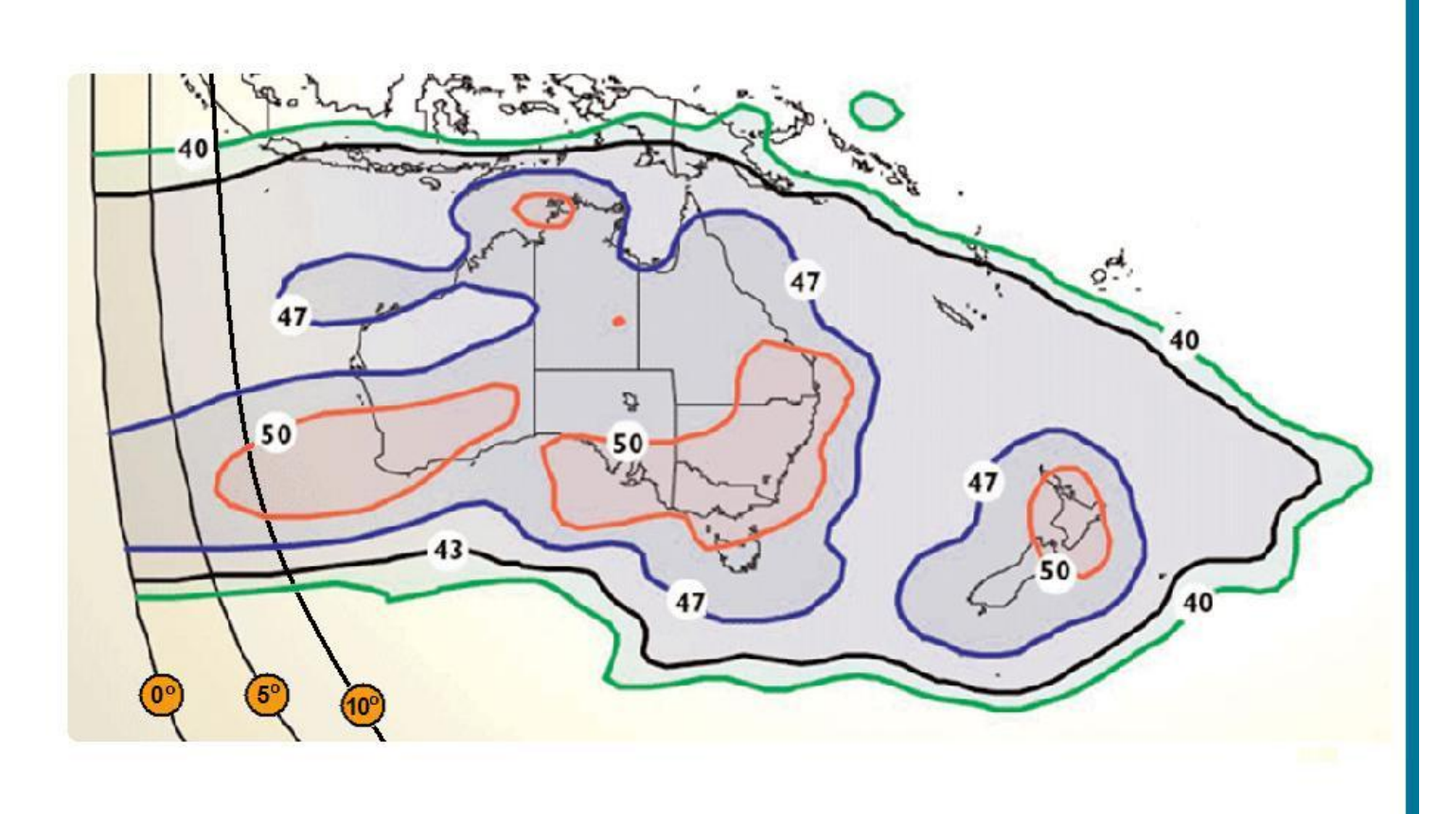

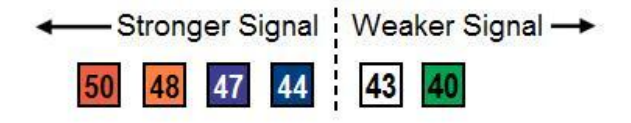

Limit of Coverage Questionable Service

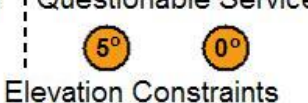

(15 Degrees or

greater prefered)

Availability of service at the edge of coverage areas fluctuates depending on a variety of conditions. The map depicts Marlink's expectations of coverage, but does not represent a guarantee of service. GE-23 a 172°E - Ku Band - Hub Location: Australia

# WaveCall<sup>™</sup> by Marlink - IS-1002 S1 Europe

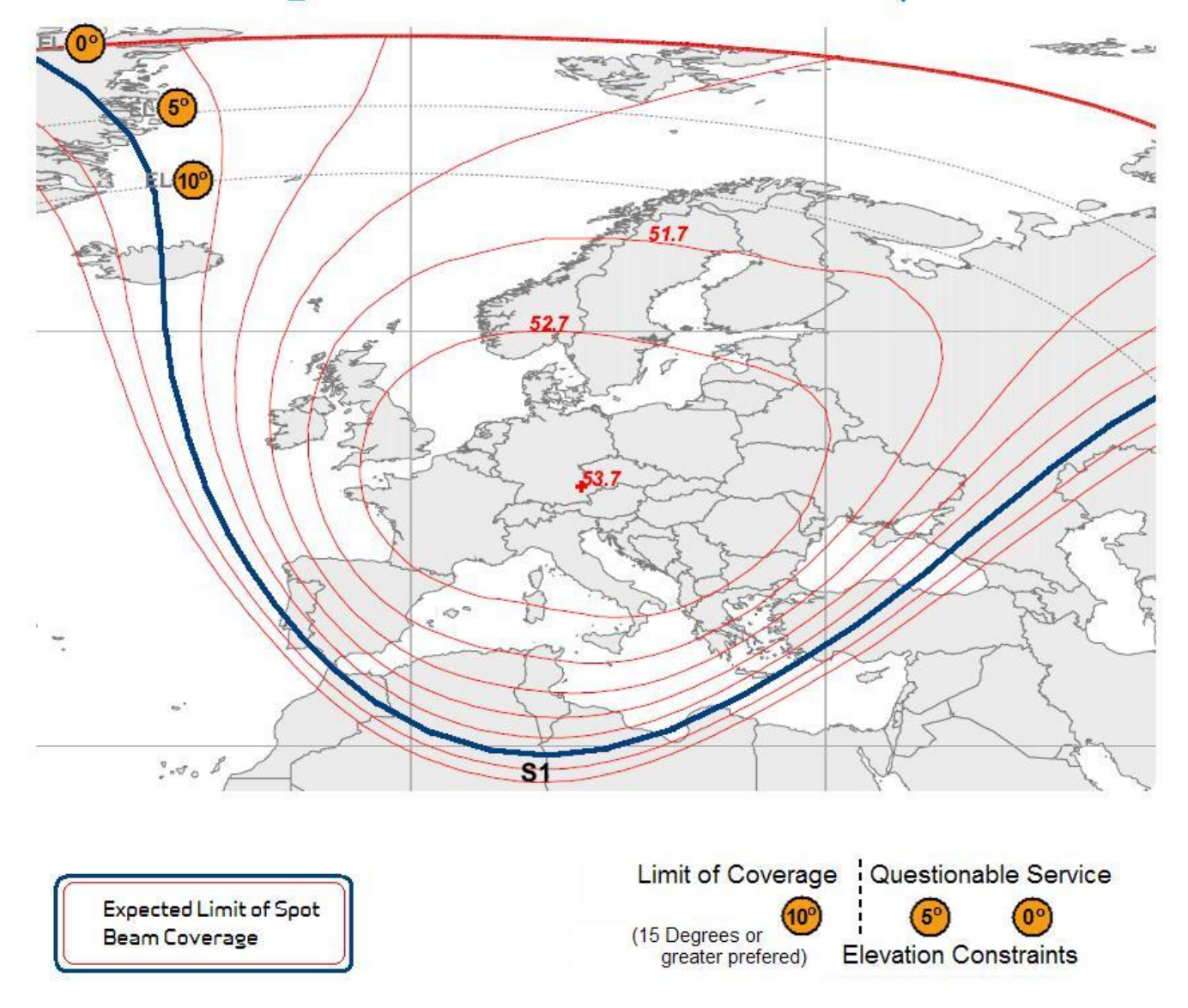

Availability of service at the edge of coverage areas fluctuates depending on a variety of conditions. The map depicts Marlink's expectations of coverage, but does not represent a guarantee of service. IS-10-02 al°W - Ku Band - Hub Location: Norway

# WaveCall<sup>™</sup> by Marlink - NSS7 Caribbean Andes

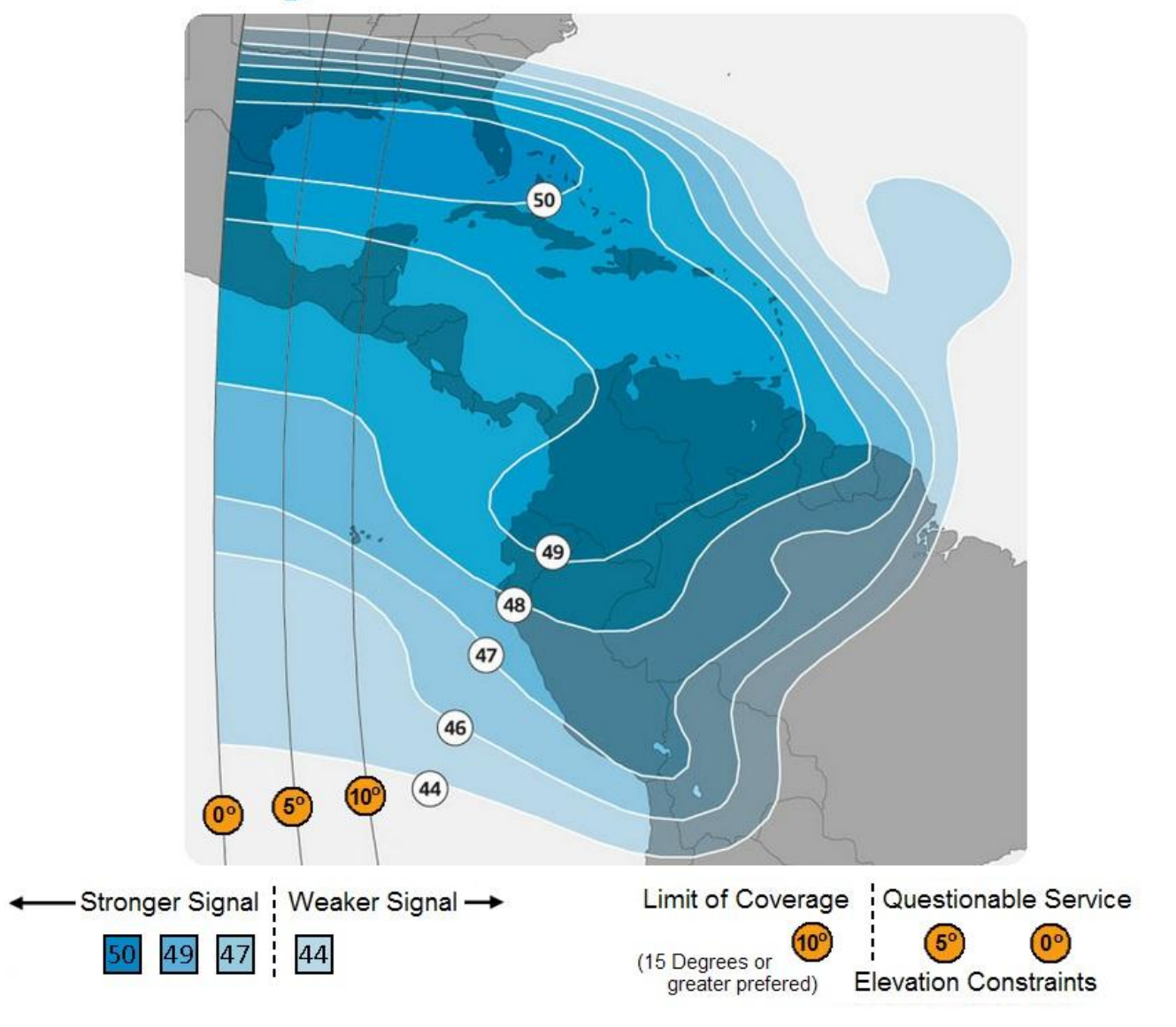

Availability of service at the edge of coverage areas fluctuates depending on a variety of conditions. The map depicts Marlink's expectations of coverage, but does not represent a guarantee of service. NSS7 a 22°W - Ku Band - Hub Location: USA

MARLINK

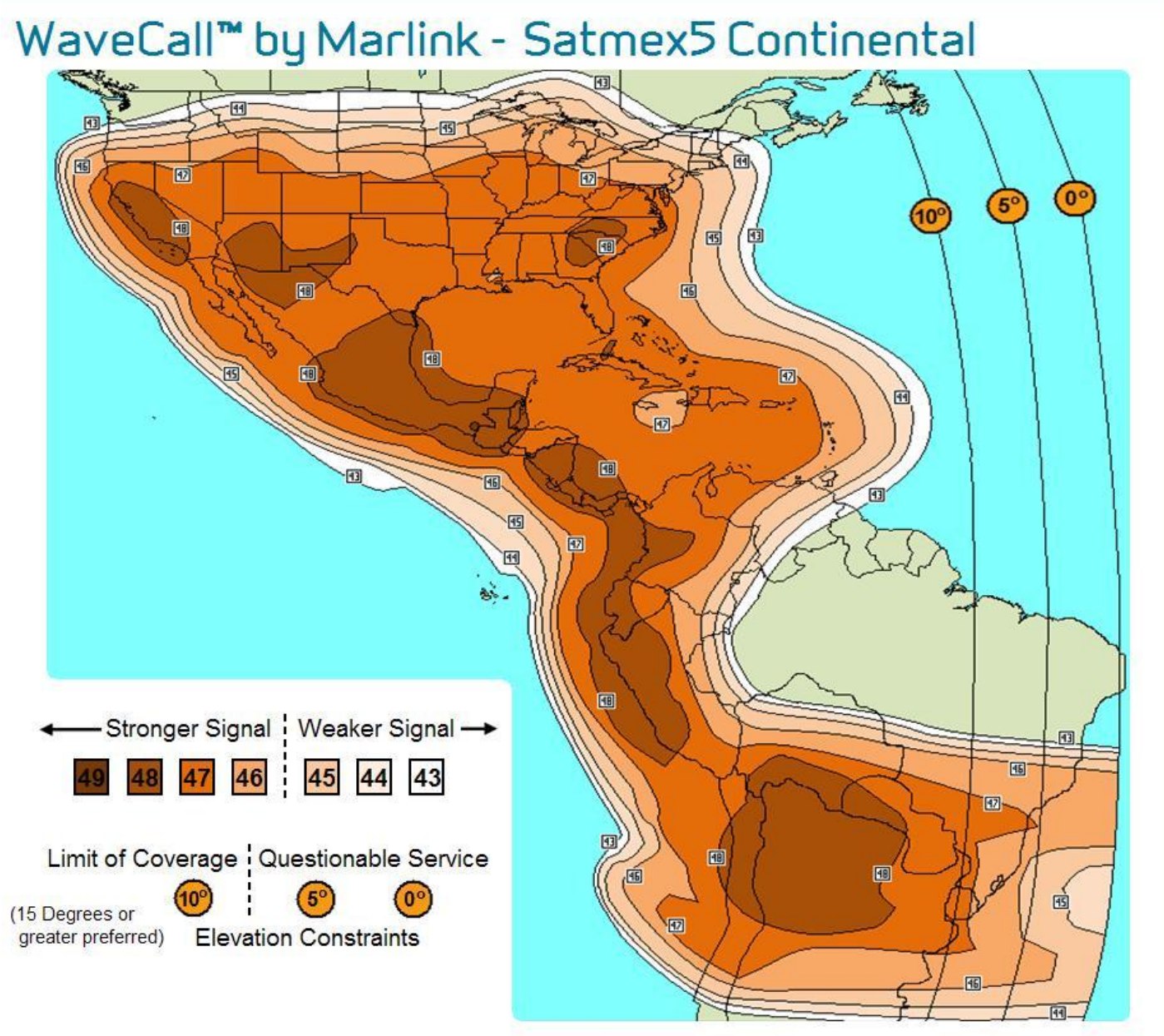

Availability of service at the edge of coverage areas fluctuates depending on a variety of conditions. The map depicts Marlink's expectations of coverage, but does not represent a guarantee of service. Satmex5 a 116.8°W - Ku Band - Hub Location: USA

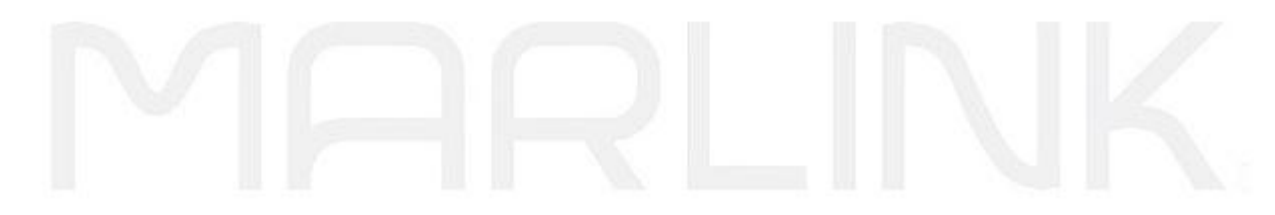

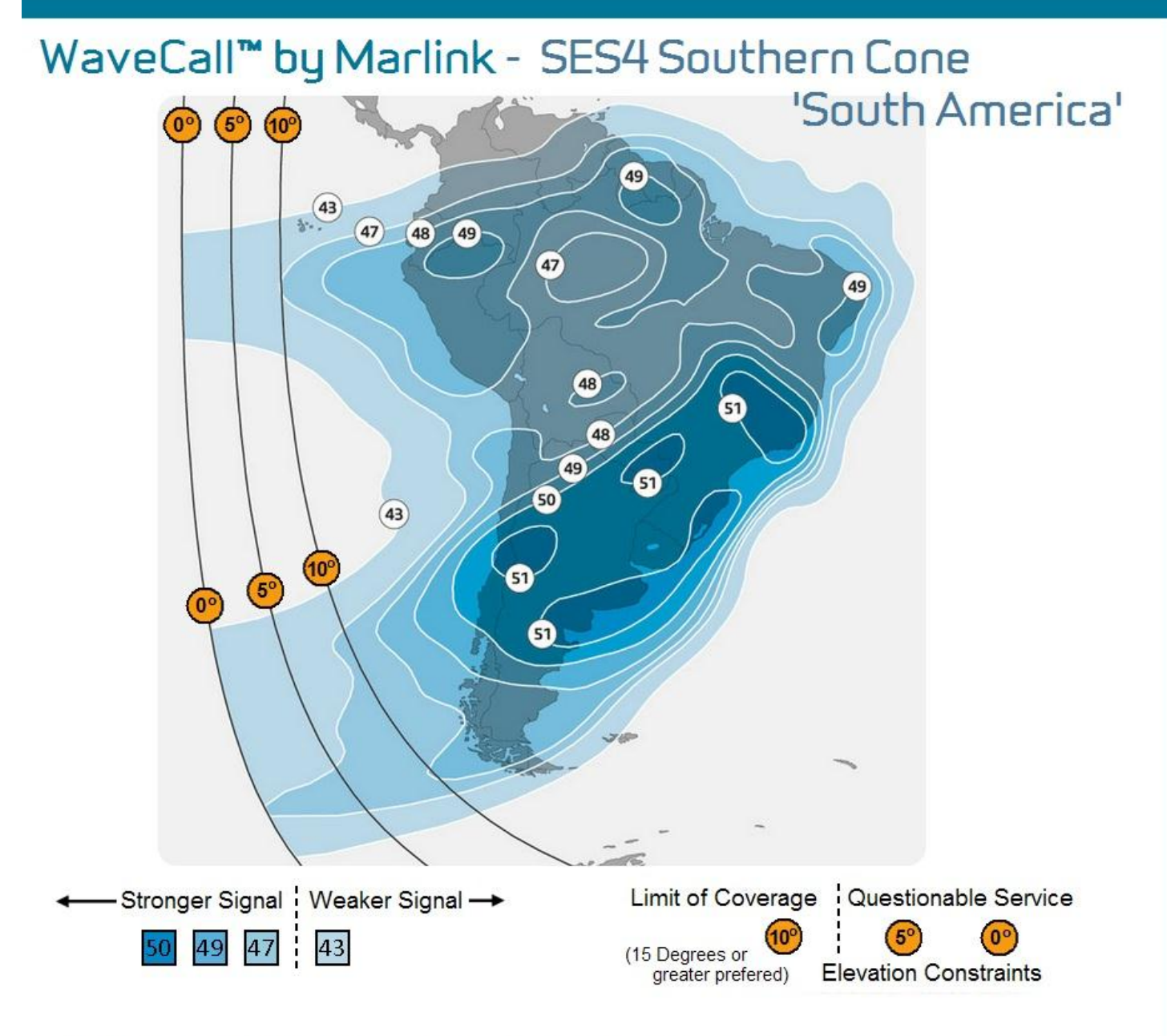

Availability of service at the edge of coverage areas fluctuates depending on a variety of conditions. The map depicts Marlink's expectations of coverage, but does not represent a guarantee of service. SES4 a 22°W - Ku Band - Hub Location: USA

# WaveCall<sup>™</sup> by Marlink - SES4 European & Middle East

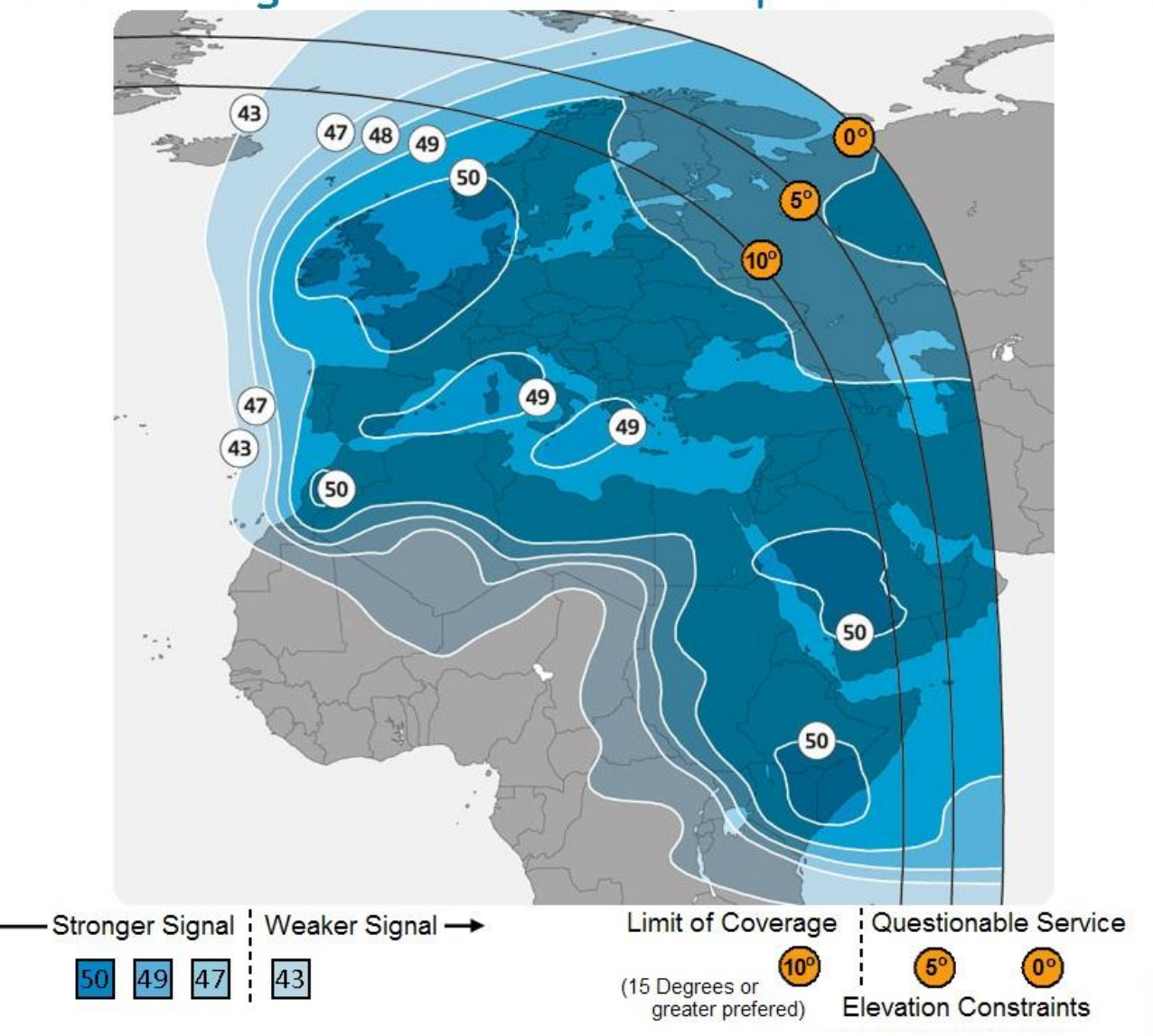

Availability of service at the edge of coverage areas fluctuates depending on a variety of conditions. The map depicts Marlink's expectations of coverage, but does not represent a guarantee of service. SES4 a 22°W-Ku Band - Hub Location: USA

# WaveCall<sup>™</sup> by Marlink - T11N Atlantic Ocean

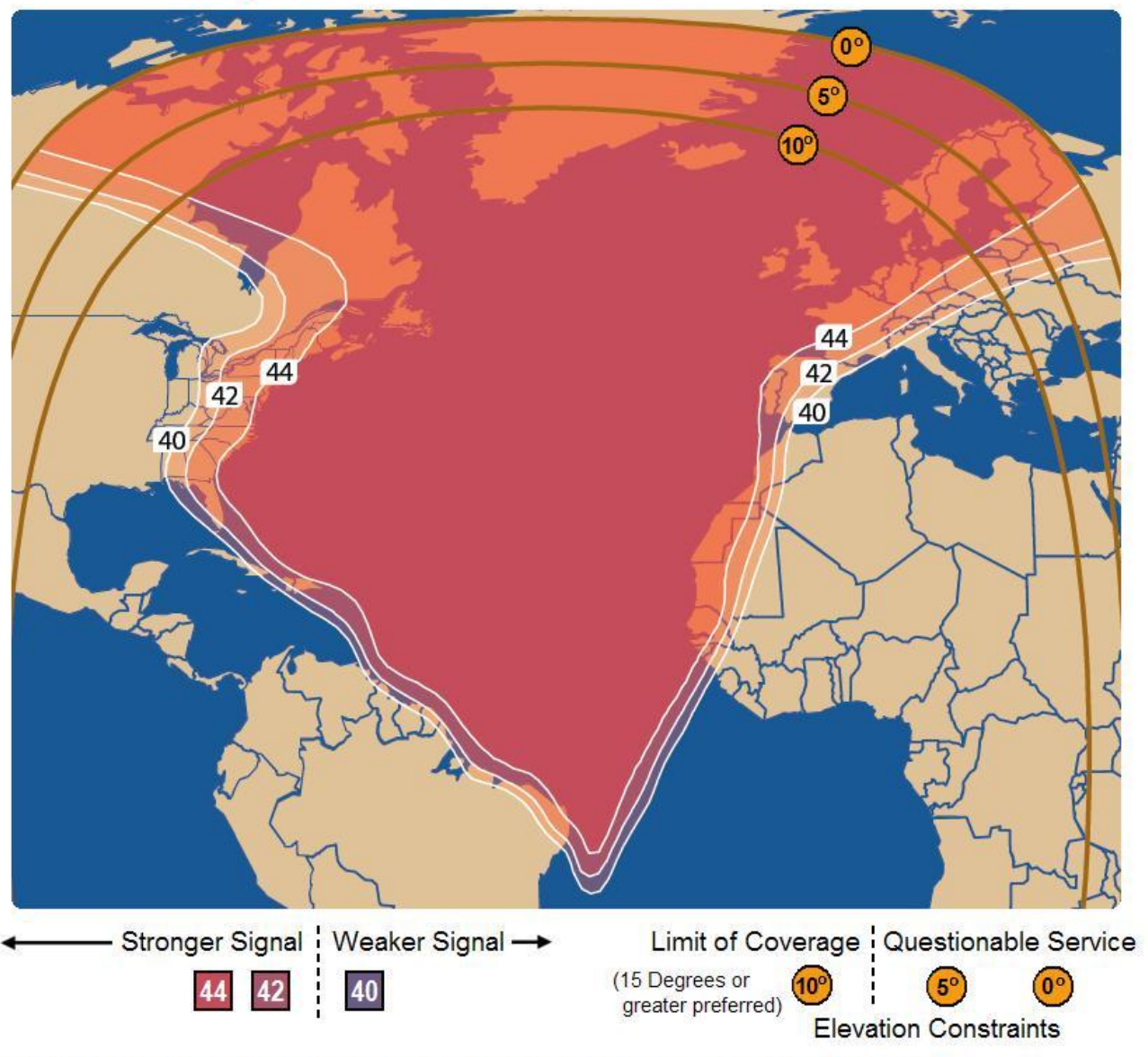

Availability of service at the edge of coverage areas fluctuates depending on a variety of conditions. The map depicts Marlink's expectations of coverage, but does not represent a guarantee of service. T11N 🔄 37.5°W - Ku Band - Hub Location: USA

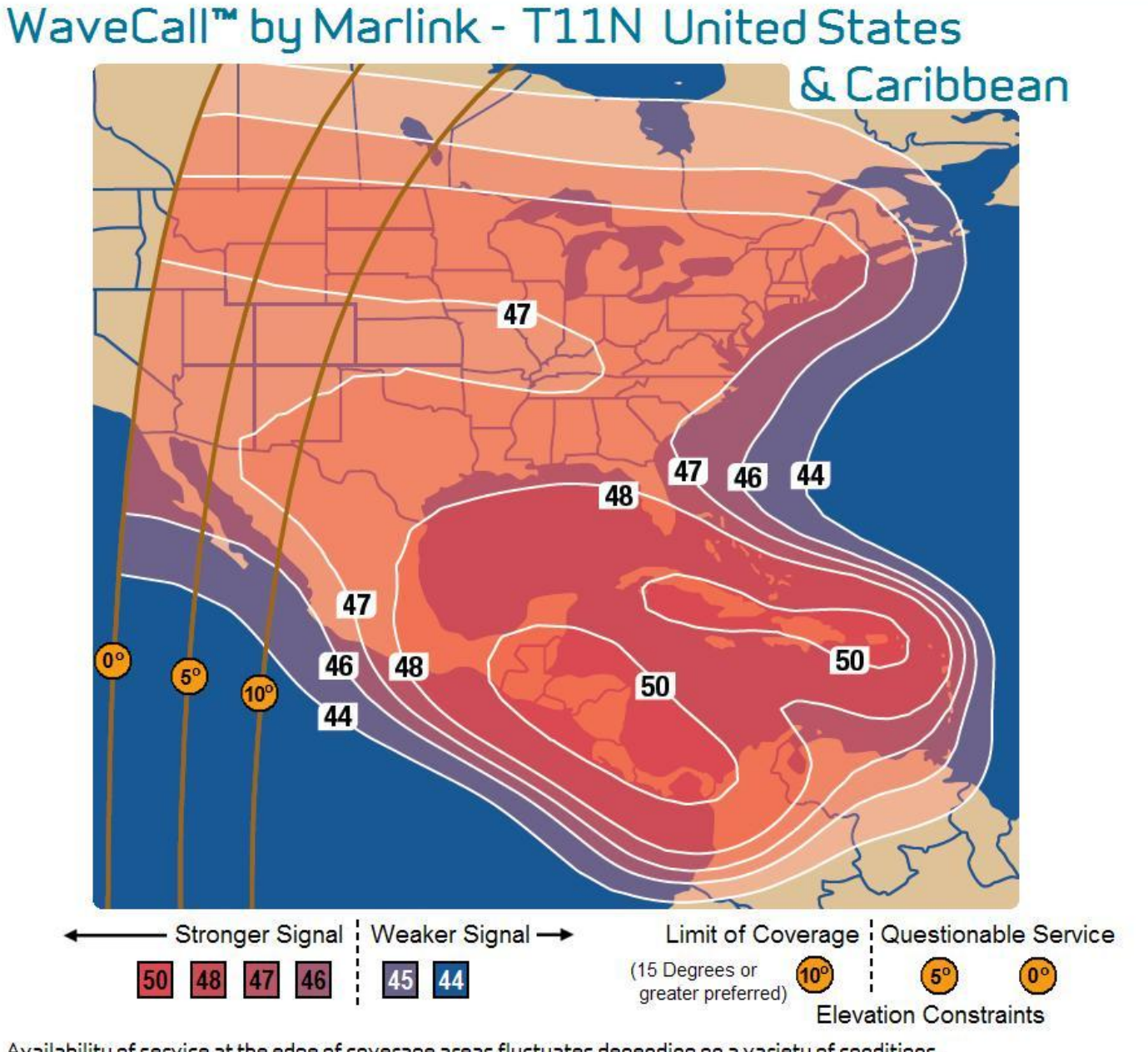

Availability of service at the edge of coverage areas fluctuates depending on a variety of conditions. The map depicts Marlink's expectations of coverage, but does not represent a guarantee of service.

T11N a 37.5°W - Ku Band - Hub Location: USA

23

# WaveCall<sup>™</sup> by Marlink - T11N West Africa

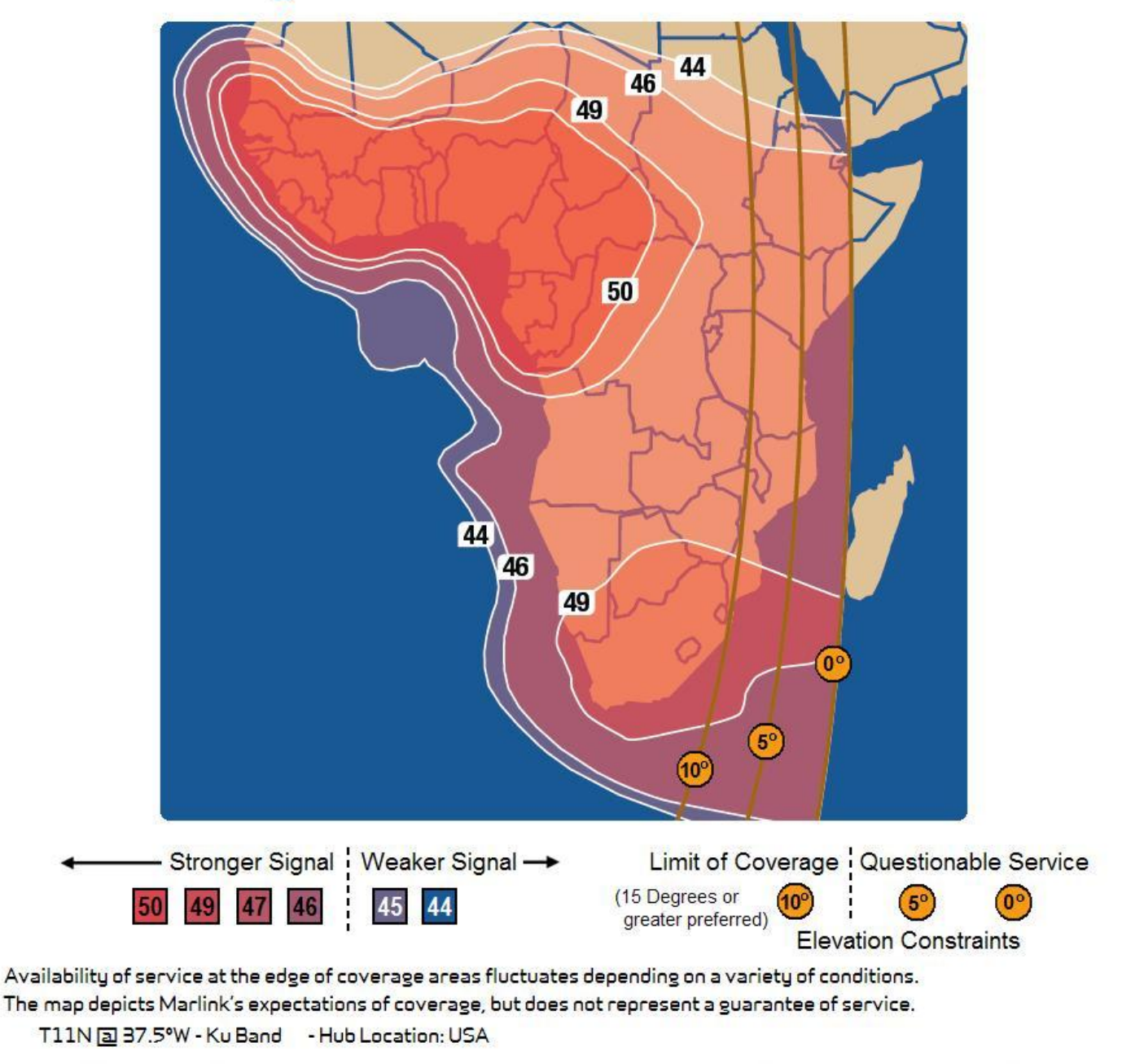

# A View of WaveCall by Marlink Global Area Coverage

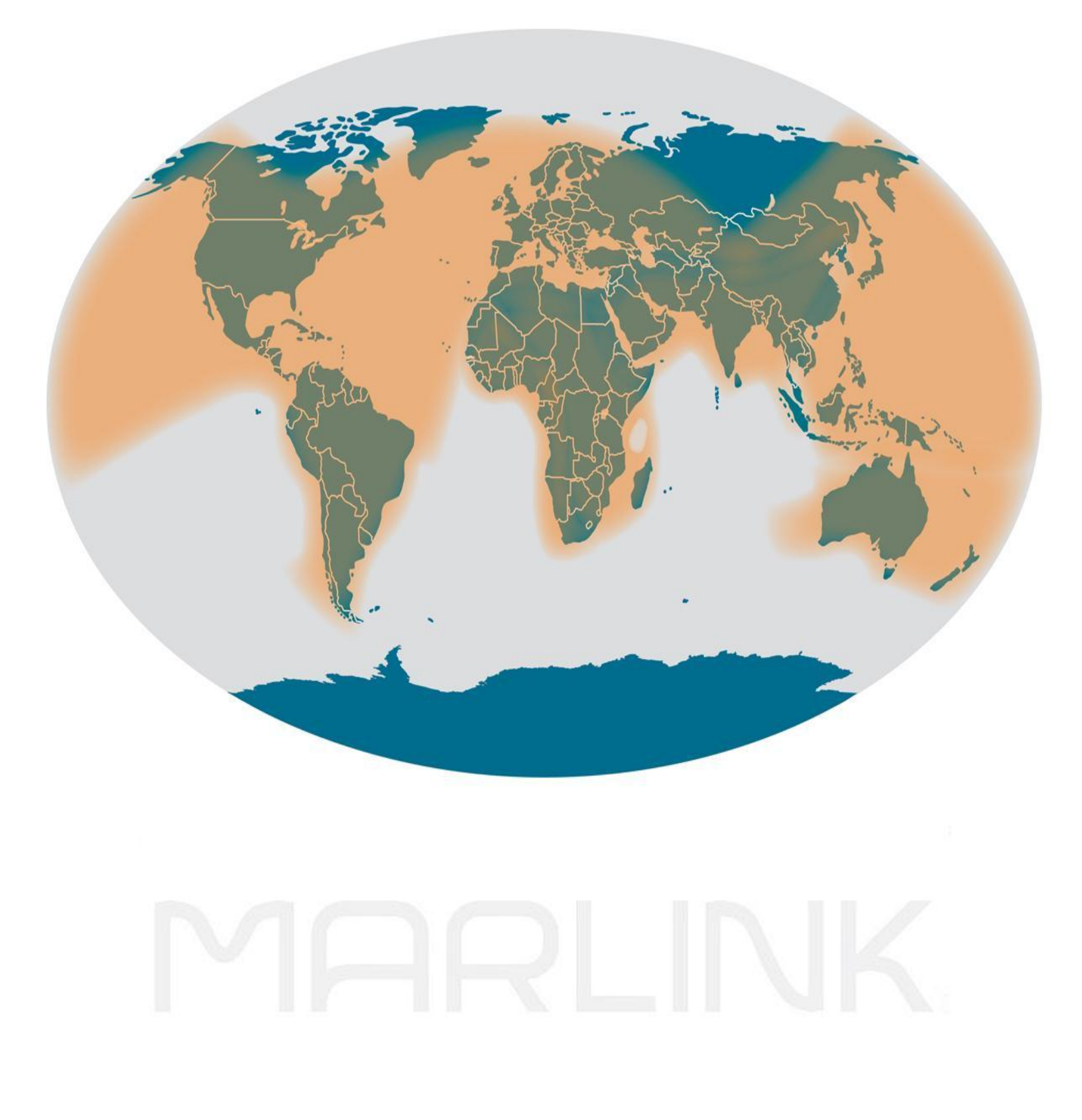